## 常见问题汇总

1. 请通过电脑登录报名(建议使用 360 浏览器的极速模式或谷歌浏 览器), 暂不支持手机、ipd 等移动端报名。

 2.填报毕业学校和所学专业等信息时,请选择下拉框中选项,确保 个人报名信息正确提交至毕业院校。请勿多人共用同一浏览器进行报 名,造成报名信息覆盖。

信息填报和审核:(1)注册信息。网站注册信息毕业生保存后无法自行修改,毕业院校可修改。

|         |   | 1       | <u>…</u><br>院校 |     |      |     |       |
|---------|---|---------|----------------|-----|------|-----|-------|
| ▲ 院校    |   | 主页      | 毕业生管理×         |     |      |     |       |
| 统计数据管理  | < | 姓名:     |                |     | 身份证: |     | 1生51; |
| 1 基本信息  |   | 单位所属行政区 | 区划:            | × ~ | 学历:  | × ~ | 查询 清空 |
| 📚 毕业生管理 | ~ | 🔍 査看 🕇  | 导入 🧨 修改        |     |      |     |       |

(2)申请信息。求职创业补贴申请信息,毕业生在未提交前都可修改,提交后信息有误的,由院校退回后可自行修改。

(3)信息审核。注册信息为开通网站账号所需,求职创业补贴审核 工作院校只需审核毕业生申请信息。系统专业目录由教育厅提供,如 所学专业不再目录中,可按专业大类填报或选择其他,专业不作为申 请条件,院校审核项目为学历和困难情况

4. 常见问题解决办法:

情况1:

在完善基本信息时,出现生源地等信息无法选择,如下:

生源地: 🐹 🖌

**解决办法:**换一个浏览器,建议使用 360 浏览器极速模式或者谷歌浏 览器。

| < > C 🏠 🗘 http://fjjy.fjbys.go  | v.cn:83/eva | -portal-web/ |            |           | 08                         | ~ 美邪教: |
|---------------------------------|-------------|--------------|------------|-----------|----------------------------|--------|
| 收藏 ~ 🔲 手机收藏夹 📋 谷歌 🛃 网址大全 🦰 劳动99 | ₩ 福建易联      | ▶ 中国海峡 🗋 福   | 建省失 🗋 部精准扶 | * <b></b> | ₣ 极速模式                     | t 首 我  |
| 毕业生业务服务平台                       | <b>O</b>    |              |            |           | e 兼容模式 (推荐)                |        |
|                                 | -<br>       |              | /          |           | <ol> <li>如何选择内核</li> </ol> |        |

情况 2: 完善基本信息时,专业没有数据可选

| 所学专业:  |      |      | (该输入项为必输项 |   |
|--------|------|------|-----------|---|
| 培养方式:  | 专业代码 | 专业名称 | 专业分类      |   |
| 考生号:   |      | 没有数排 | ₹         | ~ |
| 脑海生类别: |      |      |           |   |

**解决办法:**请先选择学历和入学情况,再选择专业,可输入专业名称 前几个字段,系统进行搜索后,选择下拉框数据。

| 院校类型: | 国内大专及以上院机 | Ż 🗙 🗸 | 毕业学校:                | 贵阳学院   | ~                  | 院校类别:    | 文理   |
|-------|-----------|-------|----------------------|--------|--------------------|----------|------|
| 分校名称: |           |       | 所在 <mark>院系</mark> : | 数学与信息和 | 科学 <mark>学院</mark> | 所在班级:    | 14ì† |
| 入学情况: | 2016年以前入学 | × v   | 所学专业:                | 计算机    | ~                  | 专业方向:    | 计算机  |
| 学制:   |           | ×v    | 培养方式:                | 专业代码   | 专业名称               |          | ŧ    |
| 学号:   | 14        |       | 考生号:                 | 040108 | 职业技术教育             | ₹        | म    |
| 毕业状态: | 未毕业       | ×v    | 在闽就读:                | 045117 | 科学与技术教育            | <b>今</b> | म    |
| 生源类别: | 农村        | × v   |                      | 077500 | 计算机科学与打            | 技术       | 研    |
|       | 192<br>   |       | 20                   | 077501 | 计算机系统结构            | ۵        | 研    |
| 1     |           |       | <u></u>              | 077502 | 计管机软件与             | 用公       | TH   |

情况 3: 基本信息录入后,点击保存,提示"系统异常,请联系管理

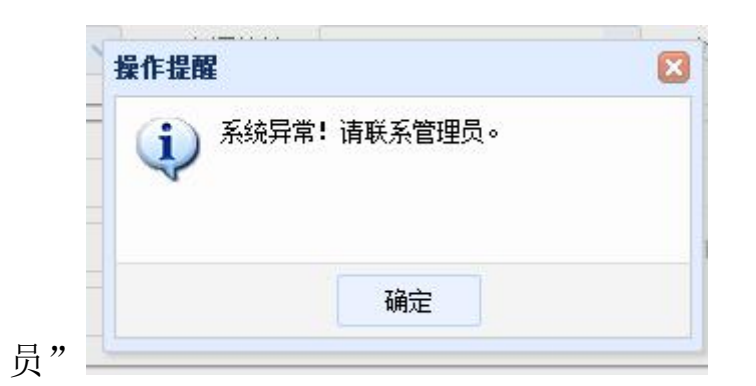

**解决办法:**请检查基本信息,录入的信息是否存在空格,录入的信息 字数是否过长,超出允许的长度。特别是学制,可输入数字或过选择 下拉框数据,不能输入中文

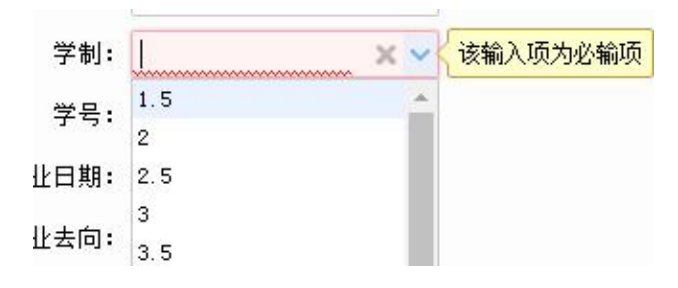

情况 4: 报名时,上传材料页面出现自定义材料,无法正常上传材料

|   | 局拍上传        | ◎ 又件上传  | ×删除又  | 第二十二 | 材料查看 | 1 卜载材料  | 19 更多  |
|---|-------------|---------|-------|------|------|---------|--------|
|   |             | 电子材料名称  |       | 是否必选 | 是否主摄 | 像:已上传页数 | て 是否上传 |
| 1 | - <u></u> ^ | 照片(1寸免  | 冠证件照  | 是    |      | 1       | 完毕     |
| 2 | B 🔂 🕅       | N证(往届毕业 | 生必须提3 | Ŧ    |      | 0       | 未完毕    |
| 3 | 1-12 E      | 自定义材料   |       | Ŧ    |      | 0       | 未完华    |

**解决办法:**选中自定义材料,点击上方的更多按钮,点击删除自定义 材料即可

| Ef | 专材料配置列<br>车拍上传                               | <ul> <li>取消选中</li> <li>予 </li> <li>一 </li> <li>一 </li> <li>刑 </li> <li>除 自 定 </li> <li>2 </li> <li>対 </li> </ul> | 加自定义材 | 料<br>■ ■高拍配置   料 | <u>2</u> |
|----|----------------------------------------------|----------------------------------------------------------------------------------------------------|-------|------------------|----------|
|    | en la La La La La La La La La La La La La La | 子材料名称                                                                                                    | 是否必选  | 是否主摄像:已上传页数      | 》 是否上传   |
| 1  | 一一个人照                                        | 片(1寸免冠证件照                                                                                                    | 是     | 1                | 完毕       |
| 2  | 白白根到证                                        | (往届毕业生必须提                                                                                                    | 3 27  | 0                | 未完华      |
| 3  | 1-12 自定                                      | 义材料                                                                                                    | 否     | 0                | 未完毕      |

**情况 5**: 提交状态显示"已提交",但申请人员所在院校审核界面没 有信息

**解决办法:**系统按照报名人员填报的学校名称自动匹配,将报名人员 信息提交至所在院校,请确认院校名称是否填写正确,选择下拉框数 据

技术问题咨询电话: 0591-87540939